# **HOTSCHEDULES RELEASE 4.0.54.1**

Released 11.10.2016

## **Table of Contents**

| New Features & Improvements   Web                  | 2 |
|----------------------------------------------------|---|
| New Scheduler - Displaying Shifts                  | 2 |
| New Scheduler - Messaging Scheduled Employees      | 3 |
| New Scheduler - Updating Quick Tips With Messaging | 4 |
| New Scheduler - Using the Enter Key                | 5 |
| New Scheduler - Employee Information Updates       | 5 |
| Update SMS Privacy Statement and Email Links       | 5 |

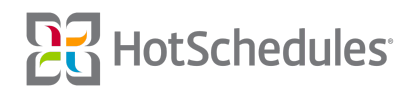

## New Features & Improvements | Web

#### **New Scheduler - Displaying Shifts**

Previously, a schedule's name would not display on a scheduled shift when viewing that specific schedule, but it was causing confusion for sites using the same name for Schedules and Job Codes. In the example below, Busser appears as the Job Code, followed by the start/end times, and the Job Code's Location (Fry).

| Name A                                                    | Mon, 9/19/16 🗘                        | Tue, 9/20/16 🗘                                      | Wed, 9/21/16                                        | Thu, 9/22/16 🗘                        |
|-----------------------------------------------------------|---------------------------------------|-----------------------------------------------------|-----------------------------------------------------|---------------------------------------|
| Busser 🕕                                                  |                                       |                                                     |                                                     |                                       |
| Barry Alle<br>4.00 / 4.00 \$455<br>Full-Time Hourly: 1:5  | Partially Available<br>1:00p - 6:00p  |                                                     | Partially Available<br>7:45a - 12:00a               | Partially Available<br>12:00a - 6:00p |
| Bruce Banner<br>0 / 5.00 \$61.90<br>Full-Time Hourly: 0.5 | Unavailable                           | Partially Available<br>12:00a - 1:00p , 6:00p - 12: |                                                     |                                       |
| Bruce Wayne<br>0 / 0<br>New/Variable: 0.2                 | Partially Available<br>2:00p - 6:00p  | Partially Available<br>12:00a - 1:00p , 2:00p - 12: |                                                     |                                       |
| Ordelia Chase<br>11.09 / 18.09 \$330.76<br>Part-Time: 0   | Partially Available<br>1:00p - 12:00a |                                                     | Partially Available<br>12:00a - 1:00p , 6:00p - 12: | Busser<br>2:00p - 5:35p<br>Fry        |

When viewing the same employee on the Wait Staff schedule, the Busser shift would display "Busser" as the Schedule, followed by the start/end times, the Busser Job Code, and the Location.

| Name A                                                           | Mon, 9/19/16 🗘                        | Tue, 9/20/16 🗘                                      | Wed, 9/21/16  \$\\$                                 | Thu, 9/22/16 🗘                           |
|------------------------------------------------------------------|---------------------------------------|-----------------------------------------------------|-----------------------------------------------------|------------------------------------------|
| Wait Staff                                                       |                                       |                                                     |                                                     |                                          |
| Barry Allen<br>0 / 4.00 \$35.00<br>Full-Time Hourly: 1.5         | Partially Available<br>1:00p - 6:00p  |                                                     | Partially Available<br>7:45a - 12:00a               | Partially Available<br>12:00a - 6:00p    |
| Bobby Drake<br>0 / 0<br>Do Not Track                             |                                       | Partially Available<br>1:00p - 12:00a               |                                                     |                                          |
| Bruce Banner<br>0 / 5.00 \$61.90<br>Full-Time Hourly: 0.5        | Unavailable                           | Partially Available<br>12:00a - 1:00p , 6:00p - 12: |                                                     |                                          |
| Bruce Wayne<br>0 / 0<br>New/Variable: 0.2                        | Partially Available<br>2:00p - 6:00p  | Partially Available<br>12:00a - 1:00p , 2:00p - 12: |                                                     |                                          |
| 8 Cordelia Chase<br>7.00 / 18.09 <b>\$130.76</b><br>Part-Time: 0 | Partially Available<br>1:00p - 12:00a |                                                     | Partially Available<br>12:00a - 1:00p , 6:00p - 12: | Busser<br>2:00p - 5:35p<br>Busser<br>Fry |

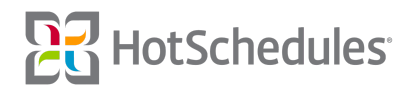

To alleviate confusion, all shifts will now appear with the Job Code listed first, followed by the start/end times, assigned Schedule, and Location (if assigned) regardless of what Schedule is being viewed. However, users are able to personalize their view by selecting which to display in their Settings.

| Name                                                              | ▲ Mon, 11/7/16                                                                      | Tue, 11/8/16 🗘 Wed, 11/9/16                                      | \$ \$ <b>Thu, 11/10/16</b> \$      |
|-------------------------------------------------------------------|-------------------------------------------------------------------------------------|------------------------------------------------------------------|------------------------------------|
| Busser 🕕                                                          |                                                                                     |                                                                  |                                    |
| Barry Alle<br>0 / 0<br>Full-Time Hourly: 0                        | Settings                                                                            | ×                                                                | Unavailable                        |
| Bruce Banner<br>3.00 / 3.00 <b>\$15.00</b><br>Full-Time Hourly: 0 | Display Settings:  Preferred Name  Out Time                                         | Alert Settings:<br>Minor<br>Availability                         |                                    |
| Bruce Wayne<br>6.00 / 6.00 <b>\$6.00</b><br>New/Variable: 0       | <ul><li>✓ Schedule</li><li>✓ Job</li></ul>                                          | <ul><li>Overtime</li><li>ACA</li></ul>                           | Busser<br>11:30a - 2:30p<br>Busser |
|                                                                   | <ul> <li>Location</li> <li>House Shift Manager</li> <li>Schedule Summary</li> </ul> | Configuration Settings:<br>View Schedule By:<br>First Name \$    |                                    |
|                                                                   | Forecast Data     Labor Volume                                                      | Default shift length 8 hours<br>Sort SmartSelect By:<br>Hours \$ |                                    |
|                                                                   | Save Cancel                                                                         |                                                                  |                                    |

#### New Scheduler - Messaging Scheduled Employees

With the Message Scheduled Staff permission, users are now able to send a HotSchedules message to all employees that are scheduled on a selected day.

| Message Scheduled Staff                                                                                                    | x |
|----------------------------------------------------------------------------------------------------|---|
| Mon, 11/7/16 🗸                                                                                                    |   |
| Contest                                                                                                    |   |
| We will be holding a contest on 11/7/16 to see who can sell the most Montezuma tequila. The winner will receive a bottle of their own. |   |
| Send Cancel                                                                                                    |   |

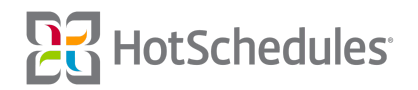

Users can access the messaging modal from within the New Scheduler by clicking the Tools menu and then selecting **Message Scheduled Staff**.

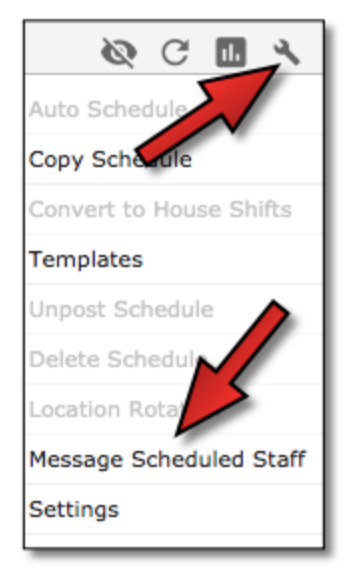

The modal is also available by clicking ALT+CTRL+M on a PC, or Option+Command+M on a Mac.

Managers are able to change who the message will be sent to by changing the date within the modal, and whoever is scheduled on that day will receive the message. When accessing the messaging modal during the current week, the date in the modal will default to the current day, but can display a different day in the week if the Schedule is filtered by that day. When sending a message to the scheduled staff of a future week, the default date will be the date the week begins on, but can still display a filtered day.

#### New Scheduler - Updating Quick Tips With Messaging

The Quick Tips modal has been updated to include the keystroke of the new feature mentioned above, so users can find how to send messages to scheduled staff if they forget.

| k Tip | s: Scheduling            |                          |                                           |
|-------|--------------------------|--------------------------|-------------------------------------------|
|       | SmartView                | Key                      | Board Shortcuts                           |
|       | Approved Time Off        | Quick Tips               | 1                                         |
|       | Scheduled At Other Store | Undo                     | 2                                         |
| Ď     | Scheduled                | Send Message             | Alt + Ctrl + N                            |
|       | Minor Unavailable        | Sel                      | ect A Shift First                         |
|       |                          | Cut                      | 3                                         |
|       | Unavailable              | Сору                     | (                                         |
|       | Request to Work          | Paste                    |                                           |
|       | Request Off              | Delete                   | Delet                                     |
|       |                          | SmartSelect Tool         |                                           |
|       |                          | Select                   | Multiple Shifts First                     |
|       |                          | Multiple Shift Selection | Ctrl + Select Shift                       |
|       |                          | Insert                   | Select House Shift + Select Empty Shift + |
|       |                          | Trade Shift              | Select 2 Shifts +                         |

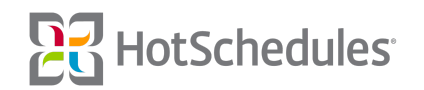

#### New Scheduler - Using the Enter Key

Tapping the Enter or Return key on a keyboard while adding a new shift will save the shift and close the modal.

#### New Scheduler - Employee Information Updates

The option to send an SMS message after clicking an employee's name in the New Scheduler has been removed, and the date of hire has been added beneath the employee's phone number. Managers are still able to send a HotSchedules message by clicking the **Send Message** button.

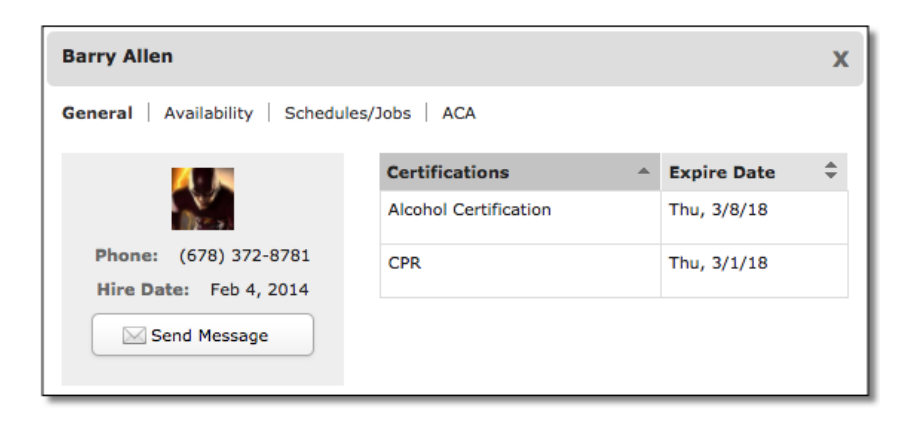

### **Update SMS Privacy Statement and Email Links**

Informational updates have been made to the communication process for users choosing to opt-in to the SMS feature.

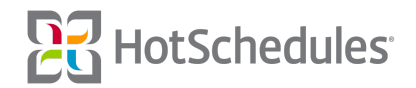